## **Retaking a Previously Completed Training**

1 Navigate to <u>https://cosc.csod.com/GlobalSearch/search.aspx?s=&q=</u>

| 2 Use the G        | lobal Search to find your training.                                         |                                                   |  |  |
|--------------------|-----------------------------------------------------------------------------|---------------------------------------------------|--|--|
|                    | Global Search                                                               |                                                   |  |  |
|                    | Global Search                                                               |                                                   |  |  |
| Show All<br>People |                                                                             | Everything - Search                               |  |  |
| Training           | You did not enter any search terms. What would you like to search for?      |                                                   |  |  |
|                    | Search Tips                                                                 |                                                   |  |  |
|                    | <ul><li>Try using single words</li><li>Double check your spelling</li></ul> | • Try searching for an item that is less specific |  |  |
|                    |                                                                             | You can always narrow your search                 |  |  |

In this example, "A Higher Calling, The Code of Conduct for Judicial Employees-Part 1" is used for searching.

3

Click on "ETH00001COC - A Higher Calling: The Code of Conduct for Judicial Employees - Part 1"

| G                                                                         | Global Search                                                              |                         |            |
|---------------------------------------------------------------------------|----------------------------------------------------------------------------|-------------------------|------------|
|                                                                           |                                                                            |                         |            |
|                                                                           | a higher calling                                                           | Everything              | ~          |
|                                                                           | Training                                                                   |                         |            |
|                                                                           | ETH00003COC - A Higher Calling Part 2                                      |                         |            |
|                                                                           | ETH00001COC - A Higher Calling: The Code of Conduct for Judicial Employees |                         |            |
|                                                                           | APPS447COC - Introduction to Computer Security: A How to Guide             |                         |            |
| ETH229HR - Leadership Academy: Understanding FMLA and ADA for COSC Supe   |                                                                            |                         | C Supe     |
| FIN438COC - Making It All Add Up For Managers: Understanding Minimum Acco |                                                                            |                         |            |
|                                                                           |                                                                            |                         |            |
|                                                                           | You did not enter any search tern                                          | ns. What would you like | e to searc |

Click "Request" so that it generates a new training entry on your transcript for the year.

## es - Part 1

5

4

D3) details in four canons the behavioral and shout the state of Arizona. In this overview, rk's offices Federal Title VI compliance efforts, act, covering topics which include: The vital in the judicial system -Post-employment ias and discrimination of all kinds -Legal ow to avoid them -Issues concerning the ifications of judicial employment -Clerk's , and related job aids This class is appropriate ations as public servants working in the

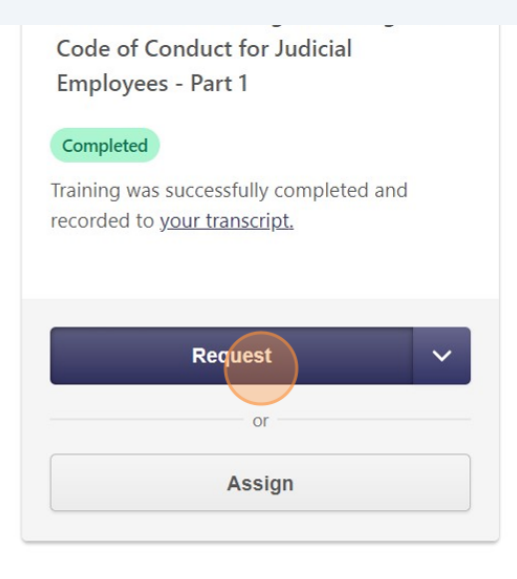

e

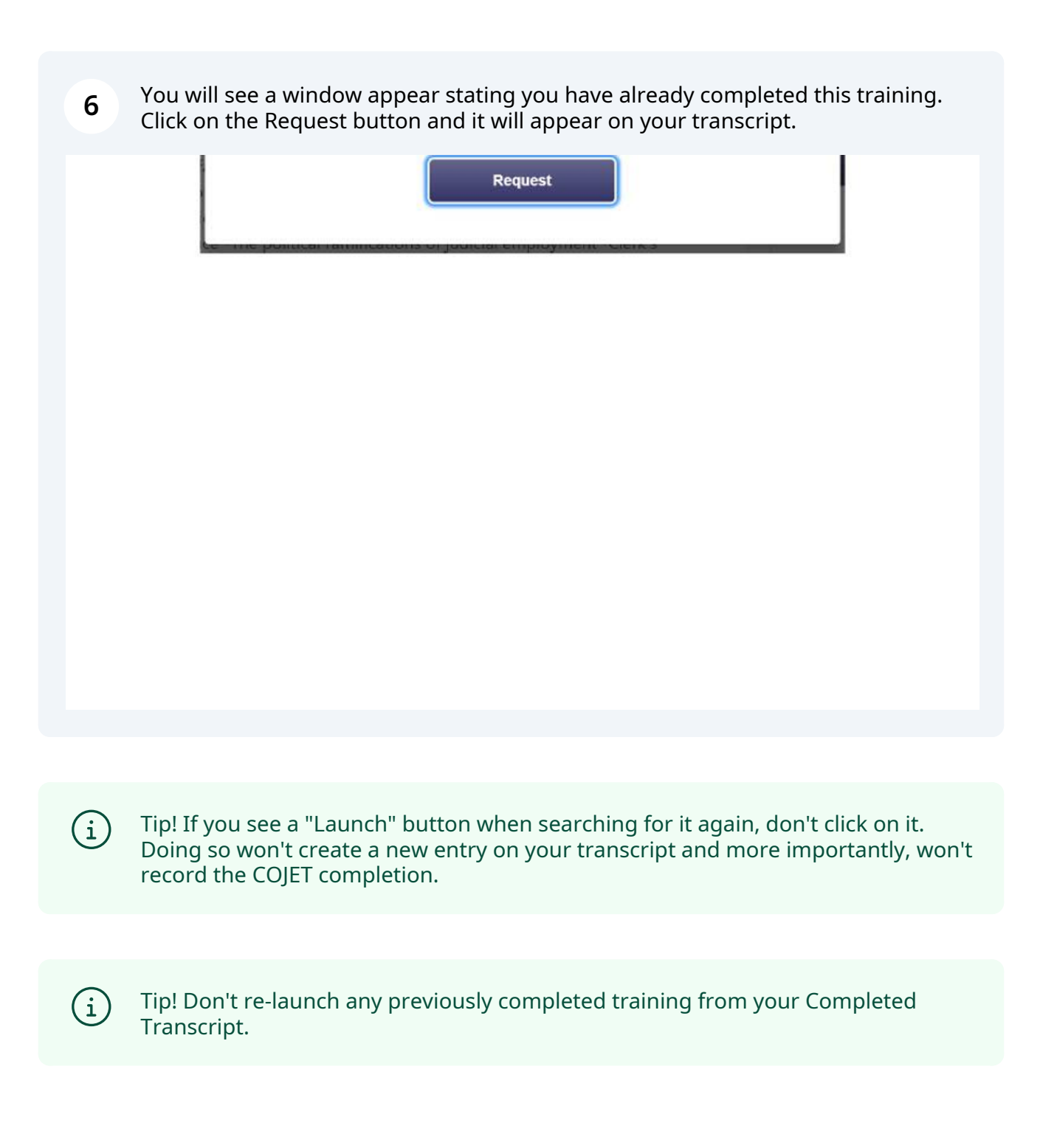